# 第18章 利用者登録

| 1. | 利用者登録について 718 -                          |
|----|------------------------------------------|
|    | (1)利用者登録の流れ 718 -                        |
|    | (2)利用者登録機能の利用について 718 -                  |
| 2. | 利用者情報の登録 719 -                           |
|    | (1) 電子入札ポータルサイトから利用者登録のメニュー画面にアクセス 719-  |
|    | (2)利用者情報の登録 723 -                        |
| 3. | 利用者情報の変更 729 -                           |
|    | (1) 電子入札ポータルサイトから利用者登録のメニュー画面にアクセス 729 - |
|    | (2)利用者情報の変更 729 -                        |
| 4. | I Cカードの更新 733 -                          |
|    | (1) 電子入札ポータルサイトから利用者登録のメニュー画面にアクセス 733-  |
|    | <ul><li>(2) I Cカードの更新 733 -</li></ul>    |

- ※ マニュアルの画面イメージ内の企業名、団体名、住所、電話番号、メールアドレスな どは架空のものになります。
- ※ マニュアルの画面イメージについては、Internet Explorer で作成されておりますが、 電子入札システムが動作可能なブラウザについては、Internet Explorer から Microsoft Edge へ変更となりました。システム画面上のボタン配置等については、 Microsoft Edge でも同じ配置となっております。

# 1. 利用者登録について

静岡県共同利用電子入札システムでは、電子入札システムを利用する前に調達機関ごとに利用者登録を行う必要があります。

利用者登録を行うには、ICカードを事前に準備し、電子入札システムを利用したい調達機関から利用者登録番号を取得するようにします。

ICカードの名義人について、利用者登録番号の取得方法については、各調達機関のホームページや 運用基準を参考にしてください。

## (1) 利用者登録の流れ

| 1 | 電子入札ができるように準備をする | 769ページ参照。                       |
|---|------------------|---------------------------------|
|   | ICカード申請・取得       | 771ページ参照。                       |
| 2 | 利用者登録番号の取得       | 調達機関の運用基準を確認。                   |
| 3 | 電子入札システムで利用者登録   | 719ページ参照。<br>※ 調達機関ごとに利用者登録を行う。 |

## (2) 利用者登録機能の利用について

| 初めて I Cカードを準備し、      | 719ページ参照。<br>「2.利用者情報の登録」 |                           |  |
|----------------------|---------------------------|---------------------------|--|
| 複数のICカードを準備し、        | 719ページ参照。                 |                           |  |
| 2枚目以降の I Cカードを利      | 「2.利用者情報の登録」              |                           |  |
| 登録した利用者情報の変更な        | 729ページ参照。                 |                           |  |
| (電話番号やメールなどの)        | 連絡先を変更したい場合)              | 「3.利用者情報の変更」              |  |
| キい こ つ キー ド か こ      | 古いICカード、新しいICカードの         | 733ページ参照。                 |  |
| 日いICカートから            | いてのカートから 両方が有効期限内である場合    |                           |  |
| 析しいⅠ しカートに<br>亦再する坦今 | 古い I Cカードの期限が切れ、新しい       | ICカードの期限が切れ、新しい 719ページ参照。 |  |
| 及史 y 心物口             | I Cカードが有効期限内である場合         | 「2.利用者情報の登録」              |  |

# 2. 利用者情報の登録

ICカードの準備ができたら、調達機関ごとに利用者登録を行います。 複数のICカードを準備した場合でも、同じ操作で利用者登録を行います。

# (1) 電子入札ポータルサイトから利用者登録のメニュー画面にアクセス

- ① Microsoft Edge のアイコンをダブルクリックし、起動
- ② アドレスバーに「http://www.cals-shizuoka.jp/ec/」を入力し、[Enter]キーを押す
- ③ [公共工事・委託業務の電子入札についてのご案内]をクリック

| <u> 전</u> 10 1 1. | 電子入札ポータルサイト                                                                                                    |
|-------------------|----------------------------------------------------------------------------------------------------|
|                   | ・          ・          ・          ・          ・          ・          ・          ・          ・          ・          ・          ・          ・          ・          ・          ・          ・          ・          ・          ・          ・          ・          ・          ・          ・          ・          ・          ・          ・          ・          ・          ・          ・          ・          ・          ・          ・          ・          ・          ・          ・          ・          ・          ・          ・          ・          ・          ・          ・          ・          ・          ・          ・          ・          ・          ・          ・          ・          ・          ・          ・          ・          ・          ・          ・          ・          ・          ・          ・          ・          ・          ・ |
| 2368 ←            |                                                                                                    |
| Viterosoft Edge   |                                                                                                    |
|                   | ようごそ静岡県共同利用電子入札システムのポータルサイトへ<br>このサイトは、静岡県と県内市町が共同で運営する静岡県共同利用電子入札システムの総合窓口です。システムに関する最新情報や利用方法などをお知らせ<br>す。<br>※物品の電子入札は、現在、浜松市のみが運用しております。その他の共同利用団体の「物品」の入札に関しましては、「 <u>物品の入札について</u> 」ページをご<br>ください。                                                                                                    |
|                   | 公共工事・委託業務の電子入札についてのご案内<br>※従来の工事電子入札システムです。<br>※ⅠCカードを用いた「建設関連物品」はこちらからです。                                                                                                    |
|                   | <b>物品の電子入札についてのご案内</b><br>※浜松市の物品電子入札システムです。<br>※ICカードは不要の電子入札システムです。                                                                                                    |
|                   |                                                                                                    |
| 「静<br>気に入<br>簡単に  | One Point (お気に入りへの登録)<br>岡県共同利用電子入札システムポータルサイト」を表示したら、下記の方法で、「お<br>り」に登録すると、次回からは「お気に入り」から選択し表示できるので、操作が<br>なります。                                                                                                    |
| 「静<br>気に入<br>簡単に  | <b>One Point (お気に入りへの登録)</b><br>岡県共同利用電子入札システムポータルサイト」を表示したら、下記の方法で、「お<br>り」に登録すると、次回からは「お気に入り」から選択し表示できるので、操作が<br>なります。                                                                                                    |
| 「静<br>気に入<br>簡単に  | One Point (お気に入りへの登録)<br>岡県共同利用電子入札システムポータルサイト」を表示したら、下記の方法で、「お<br>り」に登録すると、次回からは「お気に入り」から選択し表示できるので、操作が<br>なります。                                                                                                    |
| 「静<br>気に入<br>簡単に  | One Point (お気に入りへの登録)<br>岡県共同利用電子入札システムポータルサイト」を表示したら、下記の方法で、「お<br>り」に登録すると、次回からは「お気に入り」から選択し表示できるので、操作が<br>なります。                                                                                                    |
| 「静<br>気に入<br>簡単に  | One Point (お気に入りへの登録)<br>岡県共同利用電子入札システムポータルサイト」を表示したら、下記の方法で、「お<br>り」に登録すると、次回からは「お気に入り」から選択し表示できるので、操作が<br>なります。<br>ww.cals-shizuoka.jp/ec/ A* () なります。<br>ww.cals-shizuoka.jp/ec/ A* () なります。                                                                                                    |
| 「静<br>気に入<br>簡単に  | One Point (お気に入りへの登録)<br>岡県共同利用電子入札システムポータルサイト」を表示したら、下記の方法で、「お<br>り」に登録すると、次回からは「お気に入り」から選択し表示できるので、操作が<br>なります。<br>ww.cals-shizuoka.jp/ec/<br>トッステム関連 ProjectWEBDグイン<br>「新気に入りが追加されました<br>本前 新岡県公共事業電子入札システム<br>フォート                                                                                                    |
| 「静<br>気に入<br>簡単に  | One Point (お気に入りへの登録)<br>岡県共同利用電子入札システムポータルサイト」を表示したら、下記の方法で、「お<br>り」に登録すると、次回からは「お気に入り」から選択し表示できるので、操作が<br>なります。<br>ww.cals-shizuoka.jp/ec/<br>レンステム関連 ProjectWEBD712<br>「アローングローン」<br>方気に入りが追加されました<br>「同見を見知ざれ」<br>フルター か気に入りなどを取得するには、<br>同用を有効にします。Microsoft プライバシーステートメント                                                                                                    |

**注意!!** 電子入札システムの運用時間は、平日の9:00~21:00になっていますので、時間を確認し電 子入札システムをご利用ください。

④ [電子入札システム]をクリック

| 図 18-1-2. 電子入木                                                         | レポータルサイト                                                                                         |
|------------------------------------------------------------------------|--------------------------------------------------------------------------------------------------|
| □ □ 静岡県共同利用電子                                                          | 入札システム × + -                                                                                     |
| $\leftrightarrow$ $\supset$ $\bigcirc$ $\bigcirc$                      | 🛦 セキュリティ保護なし   www.cals-shizuoka.jp/ec/kouji/ A <sup>N</sup> Q G 🍃 🤅   🎓 庙                       |
| 静岡県共同利用電子入札                                                            | <システムを利用される方へ重要なお知らせ>                                                                            |
| <ul> <li>トージルトップページ</li> <li>ト工事・委託トップページ</li> <li>ト電子入札の概要</li> </ul> | ※下記文章をクリックし、必ず詳細をお読みください。※                                                                       |
| ・県と市町の共同利用<br>について                                                     | (2022年3月1日)<br>▲ ●静岡県共同利用電子入札システムで利用可能なブラウザが変わります。次期ブラウザ対応(ブラウザ切り換え作業)カ                          |
| 電子入札システム入口                                                             |                                                                                                  |
| トお知らせ                                                                  | <ul> <li>Internet Explorer11に Jきましては、Microsolt社より2022年6月15日に Cリバードを終了 9 る事が先表されております。</li> </ul> |
| ▶電子くじについて ▶FAQ (よくある質問)                                                | これに伴い、電子入札システム及び入札情報サービス(PPI)で利用可能なブラウザは、<br>2022年5月30日(月)から、Microsoft Edge(Chromiun版)に切り替わります。  |
| ▶お問い合わせ                                                                |                                                                                                  |
| トリンク集                                                                  | ◇静岡県共同利用電子入札システムブラウザ切り換えスケジュール                                                                   |
| 次期ブラウザ対応支援<br>コンテンツ                                                    | システムで            利用可能なプラウザ         3月         4月         5月         6月         7月         8月     |

⑤[(工事・委託)電子入札システムを利用する(電子入札システムサイトへ)]ボタンをクリックし、 調達機関選択画面(受注者用)を表示

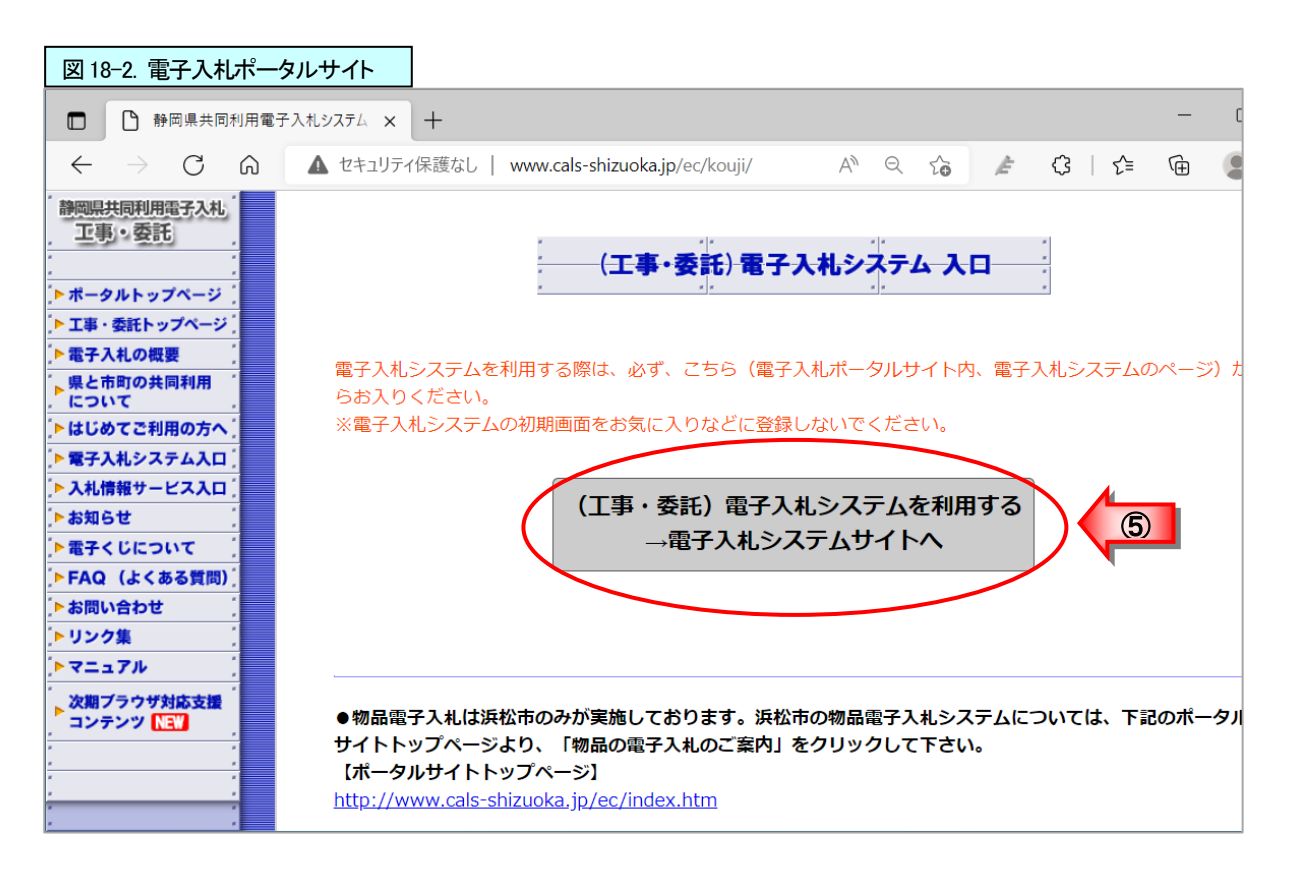

⑥ 「調達機関:」の ▼ ボタンをクリックし、利用者登録を行いたい調達機関をクリックし選択
 ⑦ [確定]ボタンをクリック

| 図 18-3. 調達機関                                       | 選択画面(入札参加者用)                                         |       |    |     |
|----------------------------------------------------|------------------------------------------------------|-------|----|-----|
| 🗖   🗅 静岡県共同利                                       | 用電子入札システム × 🕒 CALS/EC × +                            |       |    | -   |
| $\left( \leftarrow \rightarrow \mathbf{G} \right)$ | https://www.ebid.cals-shiz.jp/ebidAccepter/index.jsp | AN TO | ל≡ | œ ( |
| 静岡県<br>共同利用<br>電子入札システム                            |                                                      |       |    |     |
|                                                    | 調達機関選択画面(受注者)                                        | 用)    |    |     |
| 利用し                                                | たい調達機関を選                                             |       |    |     |
| 択する                                                | 3。                                                   |       | 3  |     |

⑧ [利用者登録]をクリック

| Ň             |
|---------------|
| ゴマークが選択した調達機関 |
|               |

| 図 18-4.「利用者登                 | 録/電子入札」選択画 |            |             |         |        |      |      |    |
|------------------------------|------------|------------|-------------|---------|--------|------|------|----|
|                              | × -        | +          |             |         |        | -    |      | ×  |
| $\leftarrow$ $\rightarrow$ C | ĉ          |            |             | AN 📩    | 5⁄≡    | Ē    |      |    |
| Shizuoka Prefecture<br>静岡県   |            |            |             |         |        |      |      |    |
| 電子入札システム                     |            |            |             |         |        |      |      |    |
|                              |            |            |             |         |        |      |      |    |
|                              | 「利         | 用者登録/電     | 電子入札」選択     | 画面(受    | 注者     | 用)   |      |    |
|                              | ※<入り口>から   | システムに入った後) | に正しく画面表示がされ | つない場合() | t. 電子: | 入札ボ・ | ータル  |    |
|                              | サイトの「ほじめて  | ご利用の方へ」のべ  | ージで利用可なパソコン | ノの構成・ス  | ペックを   | 確認し  | てくださ | い。 |
|                              |            |            | <200>       |         |        |      |      |    |
|                              |            |            | 利田老啓録       |         |        |      |      |    |
|                              |            |            | 電子はシュート     |         |        |      |      |    |
|                              |            |            | 电丁八机2人开入    |         | -      |      |      |    |
|                              |            | 業務実行中      | は、この画面を閉じない | って下さい。  |        |      |      |    |

⑨ 画面上中央にある日時表示を確認後、[利用者登録]をクリック

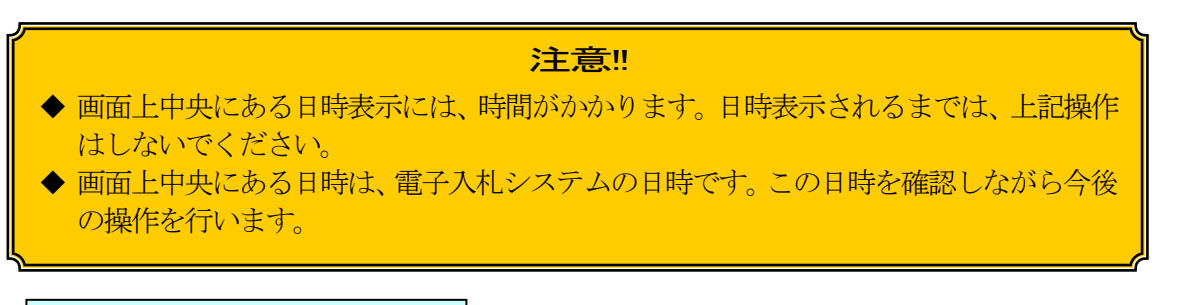

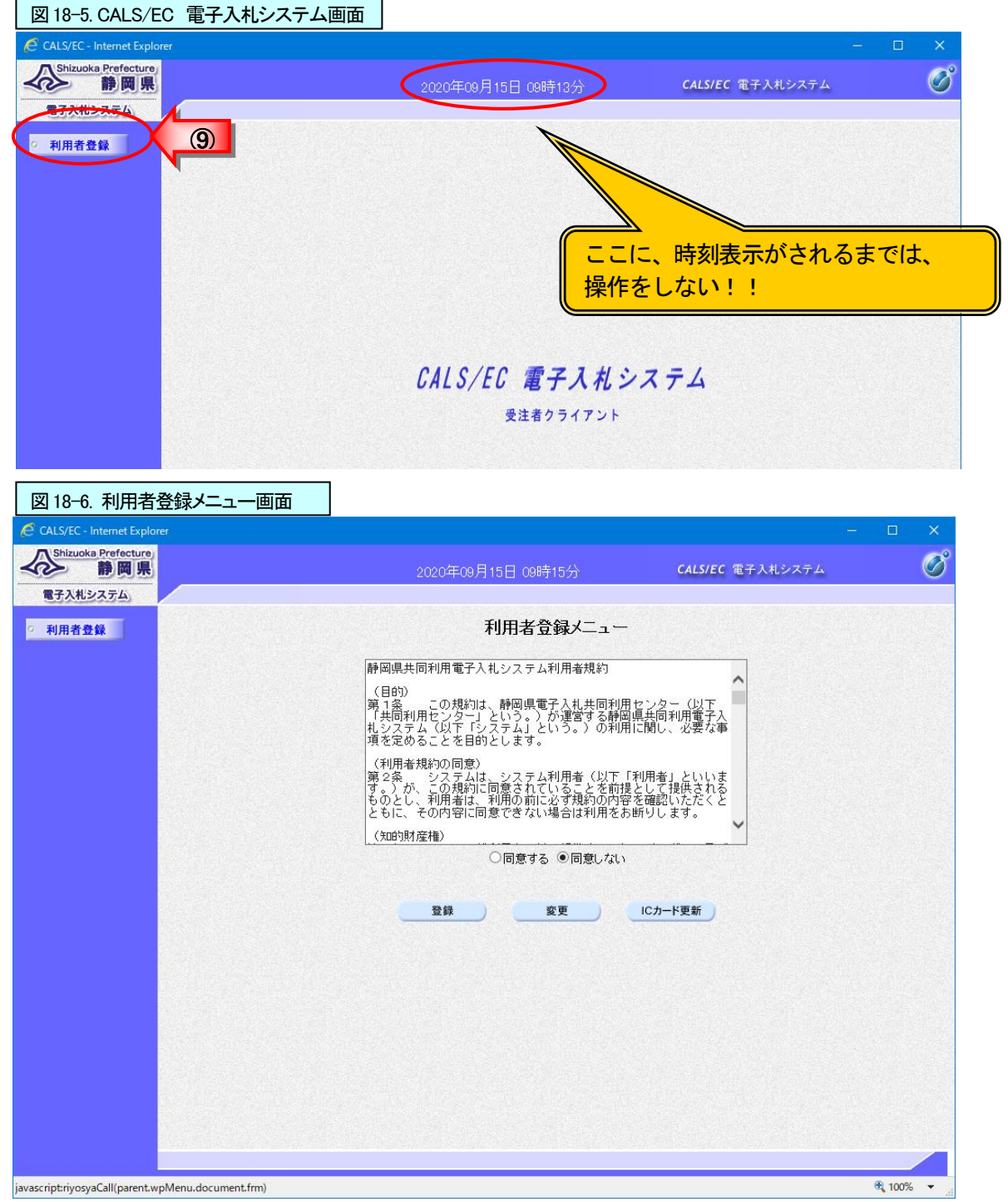

## (2)利用者情報の登録

- ① 利用者規約に一通り目を通す
- ② [同意する]の 💽 をクリックし、チェックを付ける
- ③ [登録]ボタンをクリック

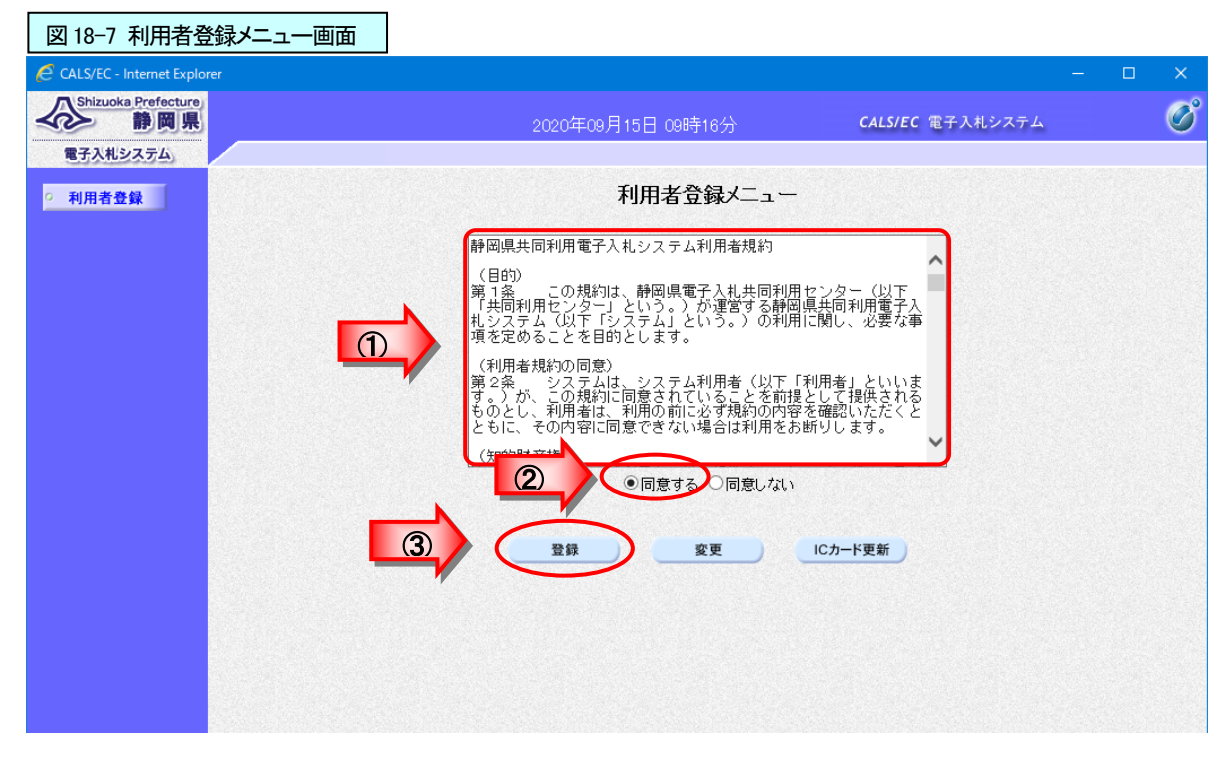

④ I Cカードをセットし、P I N番号欄にP I N番号を入力
 ⑤ [OK]ボタンをクリックし、資格審査情報検索画面を表示

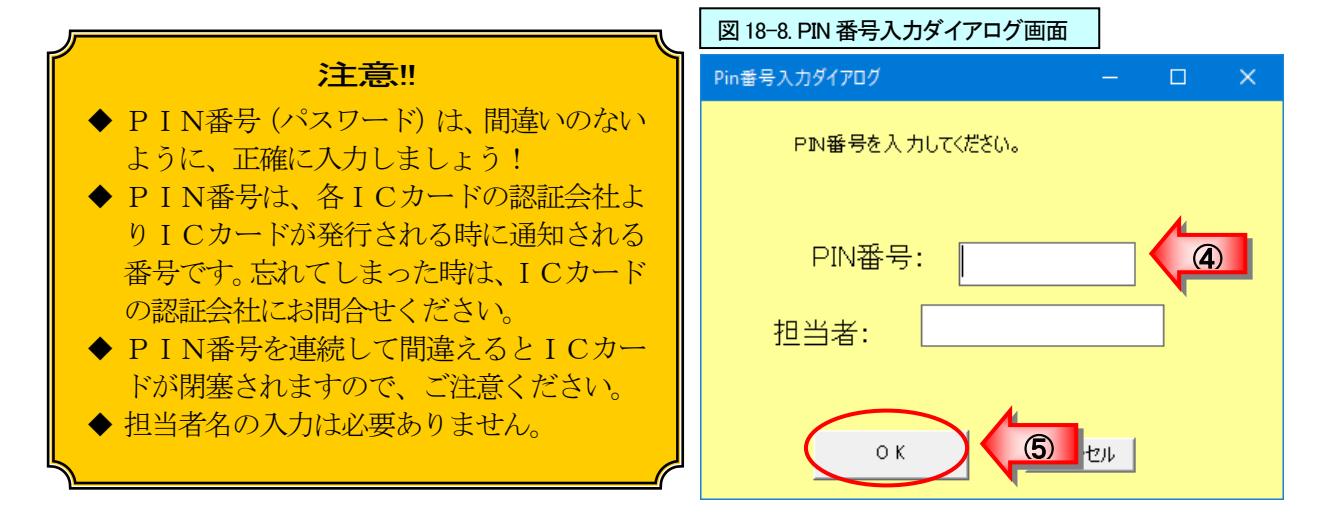

- ⑥ 「登録番号」欄に調達機関より指定された登録番号を入力
- ⑦「商号又は名称」欄に調達機関より指定された商号又は名称を入力
- ⑧ [検索]ボタンをクリック

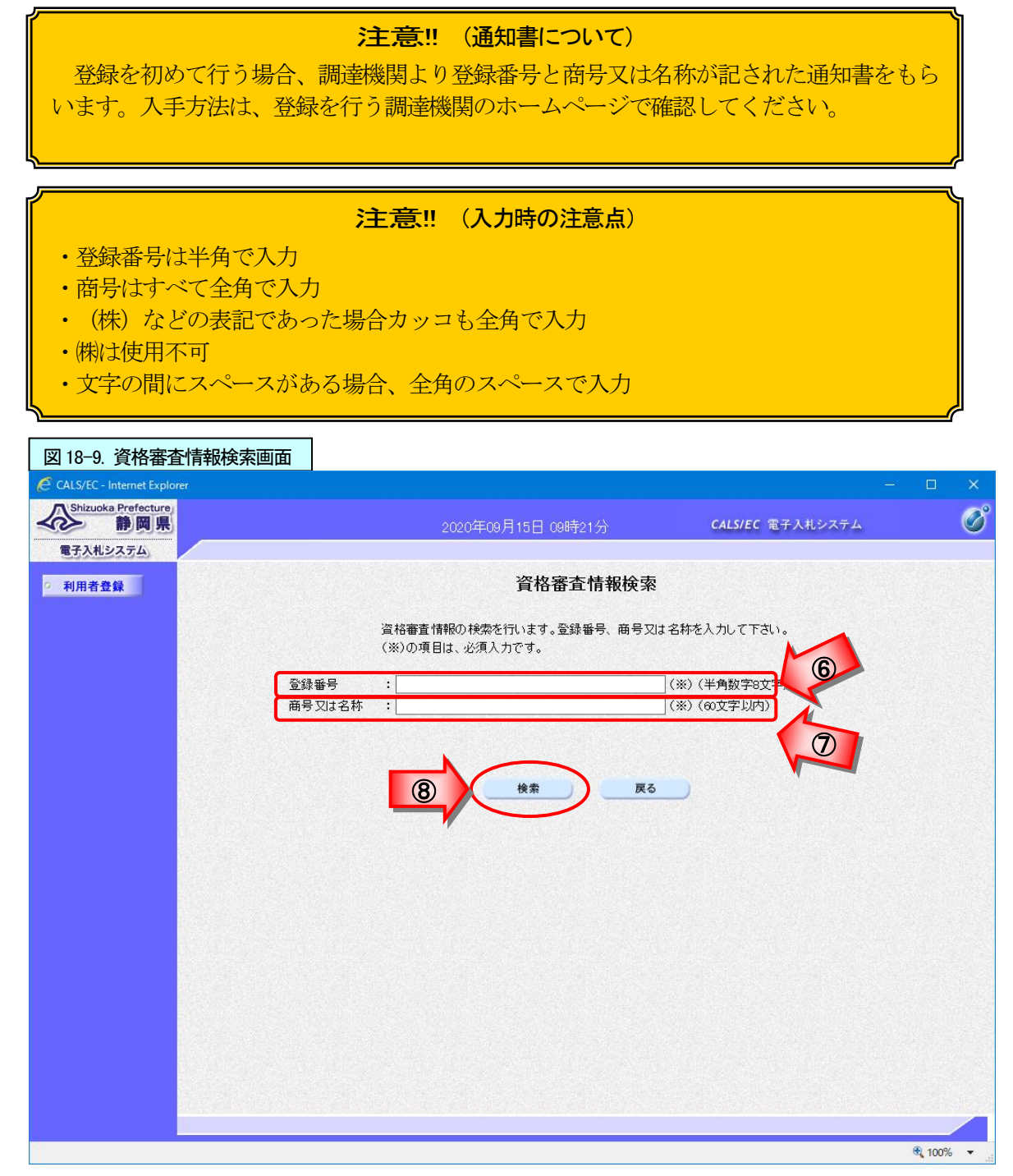

⑨ 利用者情報を入力(図 18-10 参照)

#### 注意!! (利用者情報登録の注意点)

- ◆ 企業情報、代表窓口情報、ICカード利用部署情報は、原則として ICカードの名義人が 所属する営業所について記入するものとします。不明な点がある場合は各調達機関に お問い合せください。
   ◆ 利用者登録の画面にて、各入力欄の右側に(半角)の指示がない項目は、すべて全角文
  - 字で入力してください。 連絡先所在地を入力する際、"ー"(全角ハイフン)は使用しないでください。全角ハイ

フンを使用した場合、システム上で"?"に文字化けすることがあります。"一"(長音) をお使いになるか、"○○番地の△"といった形で入力してください。

#### 【各項目の注意点】

|  |                |   | 代表者氏名や代表者役職欄の表記方法は、各調達機関で異なります。企業     |
|--|----------------|---|---------------------------------------|
|  | 企業情報           | А | 住所や代表者氏名等、既に入力済で修正ができない項目の情報に誤りがあ     |
|  |                |   | る場合、不明な点がある場合は、各調達機関にお問い合わせください。      |
|  | 代表電話番号         | В | 会社における代表電話番号を入力してください。                |
|  | 代表 FAX 番号      | С | 会社における代表FAX番号を入力してください。               |
|  | 如罢夕            |   | 項目のタイトルは、部署名となっていますが、IC カードの名義人の名前を入  |
|  | 即省石            | U | カしてください。                              |
|  |                |   | ここで登録する情報は、会社で1つのみとなります。同名義人で複数の IC カ |
|  |                |   | ードを用意している場合、2枚目以降の IC カードの利用者登録において入力 |
|  | 化丰农口桂胡         | = | は不要となります。                             |
|  | 1、公心口1月刊       |   | 代表窓口情報となっていますが、主に入札業務の担当(発注機関からの連絡    |
|  |                |   | や問合せに対応する)部署の情報を入力して下さい。ここでの入力におい     |
|  |                |   | て、電話番号等が企業情報と同じであっても構いません。            |
|  | 連絡先名称          | F | 連絡先名称(部署名等)において、該当する部署がない場合には、「代表窓    |
|  | (部署名等)         | Г | ロ」と入力して下さい。                           |
|  | 連絡先<br>メールアドレス |   | ここで記載されるメールアドレスには、指名競争入札における指名通知のお    |
|  |                |   | 知らせメールが届きます。                          |
|  |                | C | ※メールアドレスを間違えて登録すると上記のメールが届かず、指名を受け    |
|  |                | G | た案件を把握できないために入札に参加できなくなる場合があります。メ     |
|  |                |   | ールアドレスを入力する際には間違いのないようにご注意ください。なお、    |
|  |                |   | 利用者登録の変更にて、随時メールアドレスの変更を行うことができます。    |
|  |                |   | ここで登録する情報は、IC カードごとに設定することができます。同名義人で |
|  | でもしてきま         |   | の複数のICカードにおいて、カードごとに違う情報を入力しても構いませんし  |
|  | いの一下利用         | н | 同一の情報を入力しても構いません。                     |
|  | 加有旧和           |   | 入札業務の担当部署の中で、電子入札システムの担当者の情報を入力して     |
|  |                |   | 下さい。                                  |
|  | 連絡先名称          | т | 連絡先名称(部署名等)において、該当する部署がない場合には、「利用部    |
|  | (部署名等)         | 1 | 署」と入力して下さい。                           |
|  |                |   | ここで記載されるメールアドレスには、指名競争入札における指名通知のお    |
|  |                |   | 知らせ以外のメールと利用者登録の確認メールが届きます。           |
|  | 連絡先            | I | ※利用者登録完了後は、利用者登録のお知らせメールが届くことを必ず確認    |
|  | メールアドレス        | 0 | してください。メールが届かない場合は、利用者登録の変更にて登録した     |
|  |                |   | メールアドレスの確認と修正を行ってください。(この場合、利用者変更の    |
|  |                |   | お知らせメールが届くことを確認してください。)               |

⑩ [入力内容確認]ボタンをクリック

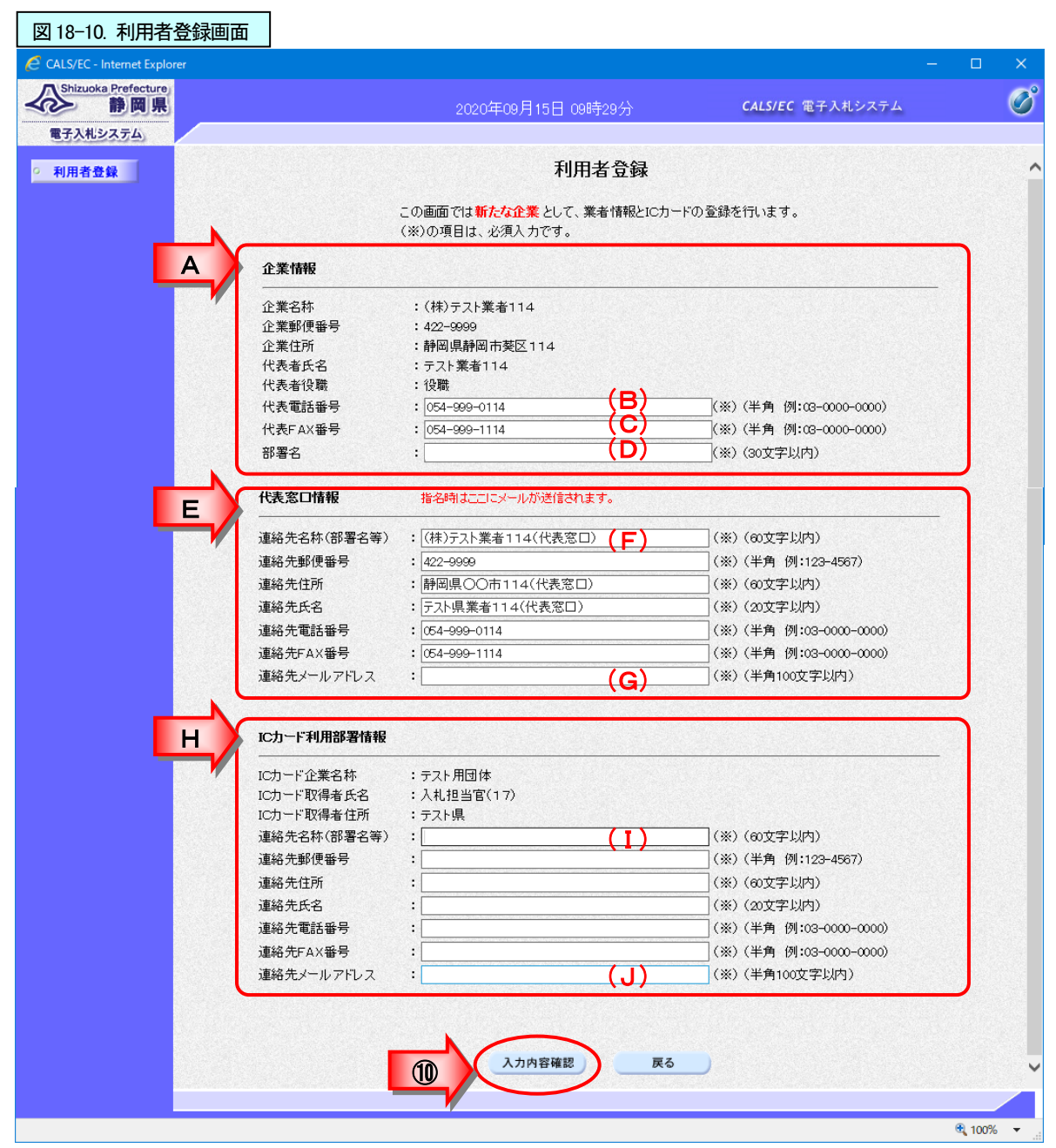

- ① 登録内容を確認
- 12 [登録]ボタンをクリック

| 図 18-11. 登録内容確認画面           |                          |                                                |                                      |            |
|-----------------------------|--------------------------|------------------------------------------------|--------------------------------------|------------|
| CALS/EC - Internet Explorer |                          |                                                |                                      | - 🗆 X      |
|                             |                          | 2020年09月15日 09時42分                             | <b>CALS/EC</b> 電子入札システム              | Ø          |
| 電子入札システム                    |                          | an ban di sa sa sa                             |                                      |            |
| ○ 利用者登録                     |                          | 登録内容確認                                         |                                      | î          |
|                             | 企業情報                     |                                                |                                      |            |
|                             | 企業名称<br>企業郵便報号           | :(株)テスト業者114<br>: 422-9999                     |                                      |            |
|                             | 企業住所                     | :静岡県静岡市葵区114                                   |                                      |            |
|                             | 代表者氏名<br>代表者役職           | :テスト業者114<br>:役職                               |                                      |            |
|                             | 代表電話番号                   | : 000-000-0001                                 |                                      |            |
|                             | 代表FAX番号                  | : 000-000-0002                                 |                                      |            |
|                             | 部署名                      | :部署(企業情報)                                      |                                      |            |
|                             | 代表窓口情報                   |                                                |                                      |            |
|                             | 連絡先名称(部署名等)              | :(株)テスト業者114(代表窓口)                             |                                      |            |
|                             | 連絡先郵便番号                  | : 422-9999<br>: お回見へへキョュ (//ドキ 空口)             |                                      |            |
|                             | 連絡先氏名                    | : 計画県OOH114(代表窓口)<br>:テスト県業者114(代表窓口)          |                                      |            |
|                             | 連絡先電話番号                  | : 000-000-0001                                 |                                      |            |
|                             | 連絡先FAX番号                 | : 000-000-0002                                 |                                      |            |
|                             | 理紹先メールアトレス               | : kensyu@cals-shizuoka.jp                      |                                      |            |
|                             | ICカード利用部署情報              |                                                |                                      |            |
|                             | ICカード企業名称                | :テスト用団体                                        |                                      | U          |
|                             | ICカード取得者氏名<br>ICカード取得者住所 | :人札担当官(17)<br>:テスト県                            |                                      |            |
|                             | 連絡先名称(部署名等)              | :静岡県テスト業者114                                   |                                      |            |
|                             | 連絡先郵便番号                  | : 422-9999                                     |                                      |            |
|                             | 連絡先 任所<br>連絡先 任 之        | : 静岡県〇〇市114<br>・建設 大郎                          |                                      |            |
|                             | 連絡先電話番号                  | : 000-000-0001                                 |                                      |            |
|                             | 連絡先FAX番号                 | : 000-000-0002                                 |                                      |            |
|                             | 連絡先メールアドレス               | : kensyu@cals-shizuoka.jp                      |                                      |            |
|                             | ICカード情報                  |                                                |                                      |            |
|                             | 111日書シリアル番号              | : 3544385890266001969(10)崔) / 313030           | 3030363231 (16)筐)                    |            |
|                             | 証明書発行者                   | : OU=TestGoSign2 Certification Authorit;       | y,O=Nippon Denshi Ninsho CoLtd.,C=JP |            |
|                             | 証明書有効期限                  | : 2021/07/01                                   |                                      |            |
|                             |                          |                                                |                                      |            |
|                             |                          | 企業情報及び、ICカード利用部署情報の企:<br>御社の企業名称であることを確認してください | <b>莱名称</b> 办<br>, \₀                 |            |
|                             |                          | 上記の内容を、新たな企業として登録                              | します。                                 |            |
|                             |                          | この内容でよろしければ登録ボタンを押して                           | ください。                                |            |
|                             |                          |                                                |                                      |            |
|                             | 12                       | 登録 戻る                                          |                                      | ~          |
|                             |                          |                                                |                                      |            |
|                             |                          |                                                |                                      | 🔍 100% 🔻 📰 |

<sup>(13)</sup> [OK]ボタンをクリック

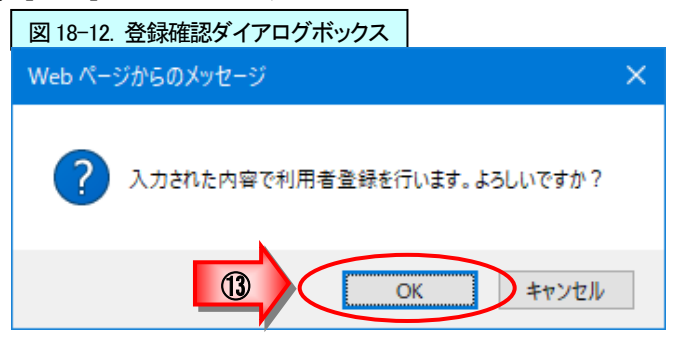

- (1)利用者情報の登録が完了した旨のメッセージが表示されるので、確認
- (5) [印刷]ボタンをクリックし、利用者情報の印刷用画面を表示

| 図 18-13. 利用者登録完了画面          |                                               |   |
|-----------------------------|-----------------------------------------------|---|
| CALS/EC - Internet Explorer |                                               | × |
| Shizuoka Prefecture         | 2020年09月15日 09時45分 CALS/EC 電子入札システム           | Ø |
| 電子入札システム                    |                                               |   |
| ○ 利用者登録                     | 利用者情報の登録が完了いたしました。<br>企業Dは 220000099000114です。 |   |
|                             | ブラウザを右上のXボタンで一度終了させて下さい。                      |   |
|                             |                                               |   |

- (1) 印刷画面を右クリック、現れたメニューから印刷をクリックし、利用者情報の印刷
- ① 利用者情報の印刷画面の 🔀 (閉じる) ボタンをクリックし、印刷画面を閉じる

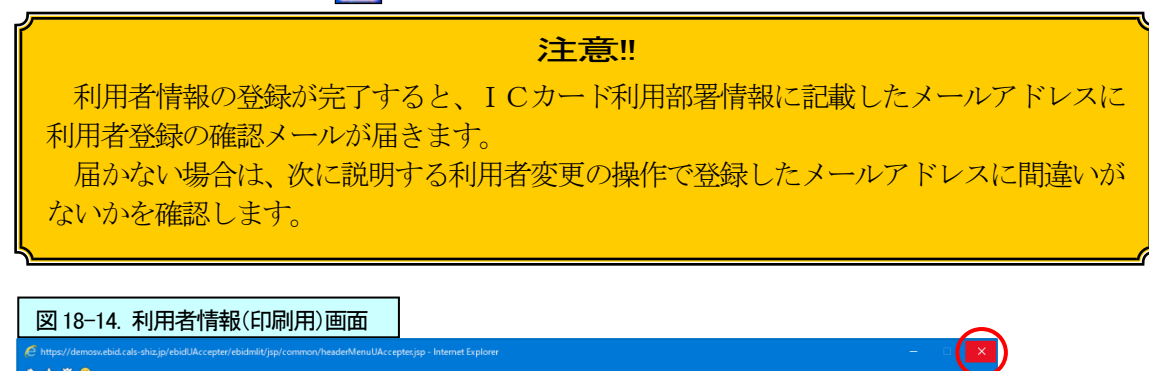

|               |               | ////////////////////////////////////// |   |                                   |                                                               | 7 |
|---------------|---------------|----------------------------------------|---|-----------------------------------|---------------------------------------------------------------|---|
|               |               |                                        |   |                                   | 利用者情報                                                         |   |
|               |               |                                        | _ | 企業ID<br>企業名称                      | :2200000099000114<br>:(株)テスト業者114                             |   |
| $\leftarrow$  | 戻る            | Alt+左矢印                                |   | 企業郵便番号                            | : 422-9999<br>: 韩国国共和国主英区114                                  |   |
| $\rightarrow$ | 進む            | Alt+右方向キー                              |   | 正来 (17)<br>代表者氏名<br>代表者役職         | ・前回先前回的先送114<br>:テスト業者114<br>:役職                              |   |
| С             | 最新の情報に更新      | Ctrl+R                                 |   | 代表電話番号                            | : 000-000-0001                                                |   |
| Ð             | 名前を付けて保存      | Ctrl+S                                 |   | 部署名                               | :部署(企業情報)                                                     |   |
| -             | (T.R.)        | 61 L D                                 |   | 連絡先名称(部署名等)<br>連絡先報便受品            | :(株)テスト業者114(代表窓口)<br>: 422,0000                              |   |
| C)            | [1)伸]         | Ctrl+P                                 |   | 連絡先住所                             | : #22-9999<br>: 静岡県 oo市 114(代表窓口)                             |   |
|               | ディアをデバイスにキャスト |                                        |   | 連絡先氏名                             | :テスト県業者114(代表窓口)                                              |   |
| 7 A           |               |                                        |   | 連絡先電話番号<br>連絡先FAX番号               | : 000-000-0001<br>: 000-000-0002                              |   |
| (             | シをデバイスに送信     |                                        | > | 連絡先メールアドレス                        | : kensyu@cals-shizuoka.jp                                     |   |
|               | 音声で読み上げる      | Ctrl+Shift+U                           |   | ICカード企業名称                         | :テスト用団体                                                       |   |
|               |               |                                        |   | ICカード取得者氏名<br>ICカード取得者住所          | : 人札担当官(17)<br>: テスト県                                         |   |
| Ē             | ページをコレクションに追加 |                                        | > | 連絡先名称(部署名等)<br>連絡先郵便乗号            | :静岡県テスト業者114                                                  |   |
| Ø             | 共有            |                                        |   | 連絡先住所<br>連絡先氏名                    | : 建設 太郎                                                       |   |
|               | ページのソース表示     | Ctrl+U                                 |   | 連絡先電話番号<br>連絡先FAX番号<br>連絡先メールアドレフ | : 000-000-0001<br>: 000-000-0002<br>: kanayu@cale.shimucka in |   |
|               | 開発者ツールで調査する   |                                        |   | ABACTUS NOTION                    | <ul> <li>xensyu@cais-sinzuoxa.jp</li> </ul>                   |   |

# 3. 利用者情報の変更

利用者情報を変更する場合は、下記の方法で変更を行います。

# (1) 電子入札ポータルサイトから利用者登録のメニュー画面にアクセス

利用者登録のメニュー画面の表示は、719~722ページを参照してください。

## (2) 利用者情報の変更

- 利用者規約に一通り目を通す
- ② [同意する]の 💽 をクリックし、チェックを付ける
- ③ [変更]ボタンをクリック

| 図 18-15. 利用者               | 登録メニュー画面 |                                                                                                    |                                                                                                    |     |               |
|----------------------------|----------|----------------------------------------------------------------------------------------------------|----------------------------------------------------------------------------------------------------|-----|---------------|
| CALS/EC - Internet Explo   | rer      |                                                                                                    |                                                                                                    | - 0 | ×             |
| Shizuoka Prefecture<br>静岡県 |          | 2020年09月15日 09時16分                                                                                                    | <b>CALS/EC</b> 電子入札システム                                                                                              |     | Ø             |
| 電子入札システム                   |          |                                                                                                    |                                                                                                    |     | 0. 1000 E1004 |
| ○ 利用者登録                    |          | 利用者登録メニュー                                                                                                    | -                                                                                                    |     |               |
|                            |          | <ul> <li>静岡県共同利用電子人札システム利用者規約</li> <li>(日的)</li> <li>第1条 この規約は、静岡県電子入札共同利用<br/>センター」という。)が遅宮する静枢<br/>もステム(以下「システム」という。)の利用<br/>項を定めることを目的とします。</li> <li>(利用者規約の同意)</li> <li>第2条 システムは、システム利用者(以下<br/>す。)が、この規約に同意されていることを前打<br/>ものとし、利用者は、利用の前に必ず規約の内容<br/>ともに、その内容に同意できない場合は利用をよ</li> <li>(初的財産権)</li> <li>●同意する)回意しない</li> <li>登録 変更</li> <li>(3)</li> </ul> | 目センター(以下<br>引展共同利用電子子<br>引用に関し、必要な事<br>「利用者」といいれま<br>として提供される<br>として提供される<br>といれまで、<br>として提供される<br>といいれま<br>アを明明します。 |     |               |

- ④ ICカードをセットし、PIN番号欄にPIN番号を入力
- ⑤ [OK]ボタンをクリックし、利用者変更画面を表示

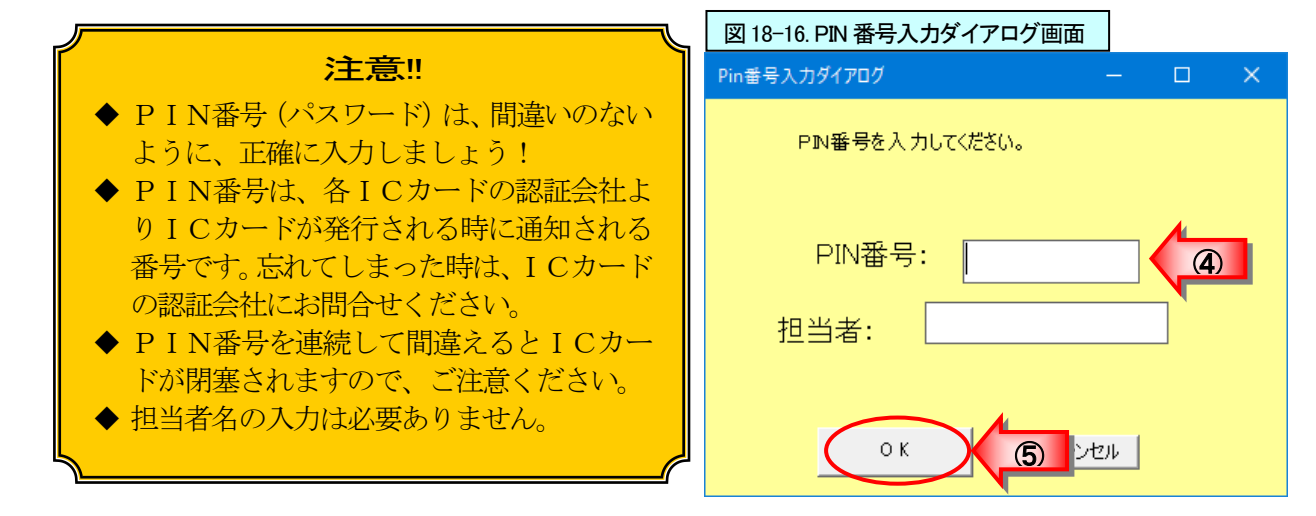

- ⑥利用者情報を変更(各項目の注意点は、725ページを参照。)
- ⑦ [入力内容確認]ボタンをクリック

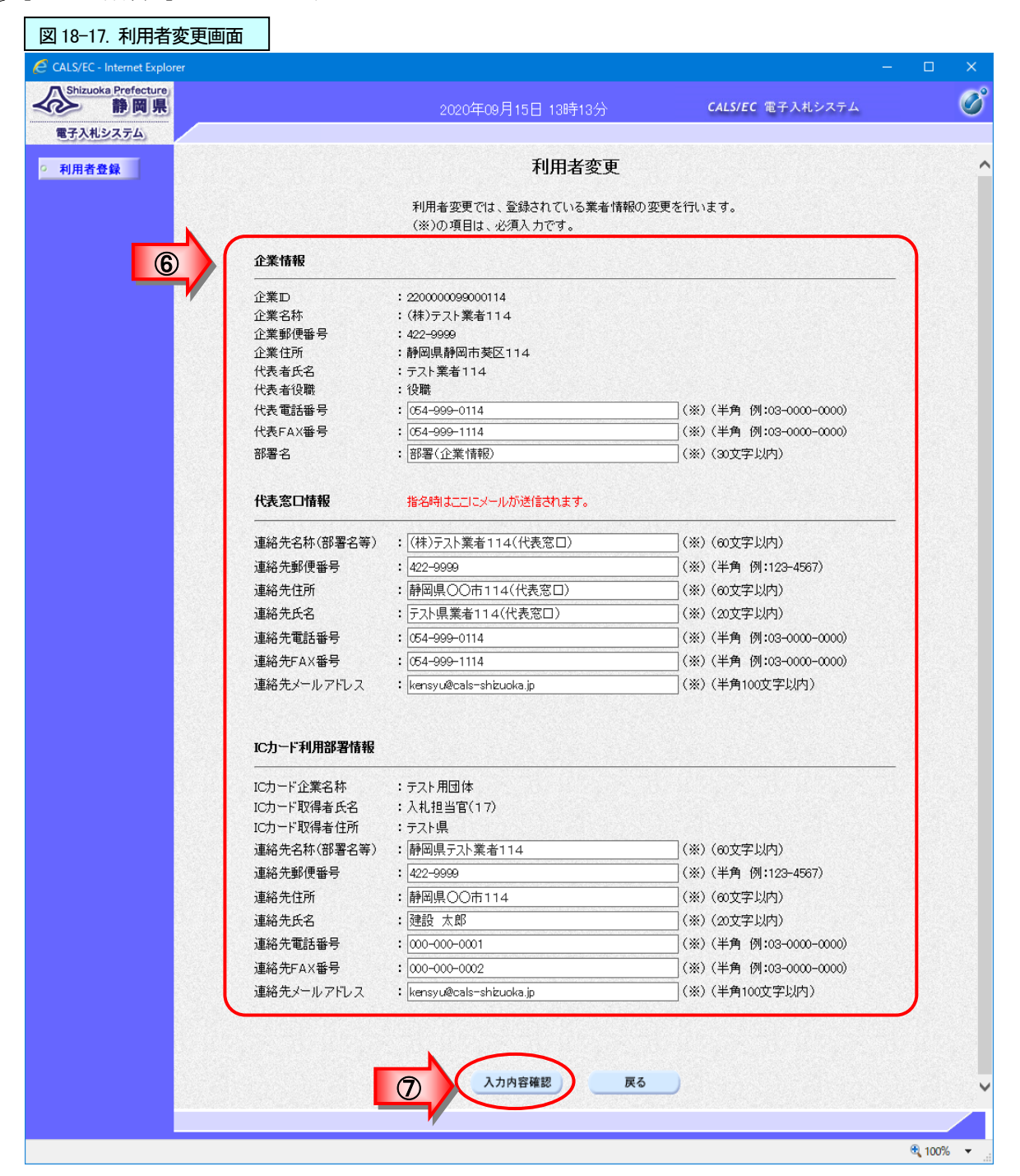

- ⑧ 変更内容を確認
- ⑨ [変更]ボタンをクリック

| 18-18. 変更内容確認画面              | 面                           |                                                                              |                   |
|------------------------------|-----------------------------|------------------------------------------------------------------------------|-------------------|
| ALS/EC - Internet Explorer   |                             |                                                                              | - 0               |
| 静岡県                          |                             | 2020年09月15日 13時16分 CALS/EC 電子入札システム                                          |                   |
| 電子入札システム                     |                             |                                                                              |                   |
| 利用者登録                        |                             | 変更内容確認                                                                       |                   |
|                              | 企業情報                        |                                                                              |                   |
| 8                            | 企業ID                        | : 2200000099000114                                                           |                   |
|                              | 企業名称                        | : (株)テスト業者114                                                                |                   |
|                              | 企業郵便番号                      | : 422-9999                                                                   |                   |
|                              | 企業住所                        | :静岡県静岡市葵区114                                                                 | and the states of |
|                              | 代表者氏名                       | :テスト業者114                                                                    |                   |
|                              | 代表者役職                       | : 役職                                                                         |                   |
|                              | 代表電話番号                      | : 054-999-0114                                                               |                   |
|                              | 代表FAX番号                     | : 054-999-1114                                                               |                   |
|                              | 部署名                         | :部署(企業情報)                                                                    |                   |
|                              |                             |                                                                              |                   |
|                              | 代表窓口情報                      |                                                                              |                   |
|                              | 連絡先氏名(部署名等)<br>連絡先郵便乗号      | :(株)テスト業者114(代表窓口)<br>:422-9999                                              |                   |
|                              | 演然失住話                       | ・ 毎回 目 〇 〇 古 1 1 4 ( 伊耒 空口 )                                                 |                   |
|                              | 連邦ルロカ                       |                                                                              |                   |
|                              | 連絡元氏右                       | ・テスト県表者  4(代表心口)                                                             | 5. S. S. S. S. S. |
| and the second second second | 理給尤电話番号                     | : 054-999-0114                                                               |                   |
|                              | 連絡充FAX番号                    | : 054-999-1114                                                               |                   |
|                              | 連絡先メールアドレス                  | : kensyu@cals-shizuoka.jp                                                    |                   |
|                              | ICカード利用部署情報                 |                                                                              |                   |
|                              | <br>ICカード企業名称               | : テスト用団体                                                                     |                   |
|                              | ICカード取得者氏名                  | :入札担当官(17)                                                                   | and Paralant      |
|                              | でカード取得来住所                   | · テフト目                                                                       |                   |
|                              | (b) 「秋時看日///<br>演然生々我/郭累々笑) | ・ノスト示<br>・  鵜図     ニフト 業  ネ11 /                                              | is house          |
|                              | 連絡元石村(部者石寺)                 | ・ 貯岡県ナス「未有」14                                                                |                   |
|                              | 連絡尤野1度番号                    | : 422-9999                                                                   |                   |
|                              | 連絡先任所                       | : 靜尚県OU市114                                                                  |                   |
|                              | 連絡先氏名                       | :建設 太郎                                                                       |                   |
|                              | 連絡先電話番号                     | : 000-000-0001                                                               |                   |
|                              | 連絡先FAX番号                    | : 000-000-0002                                                               |                   |
|                              | 連絡先メールアドレス                  | : kensyu@cals−shizuoka.jp                                                    |                   |
|                              | ICカード情報                     |                                                                              |                   |
|                              | 証明書シリアル番号                   | : 35443855890266001969 (10)進) / 3130303030363231 (16)進)                      |                   |
|                              | 証明書発行者                      | : OU=TestGoSign2 Certification Authority,O=Nippon Denshi Ninsho Co.Ltd.,C=JP |                   |
|                              | 証明書有効期限                     | : 2021/07/01                                                                 |                   |
|                              |                             | この内容でよろしければ変更ポタンを押してください                                                     |                   |
|                              |                             |                                                                              |                   |
|                              | 9                           | <u>変更</u> 戻る                                                                 |                   |
|                              |                             |                                                                              |                   |
|                              |                             |                                                                              | <b>a</b> 100%     |

⑩ [OK]ボタンをクリック

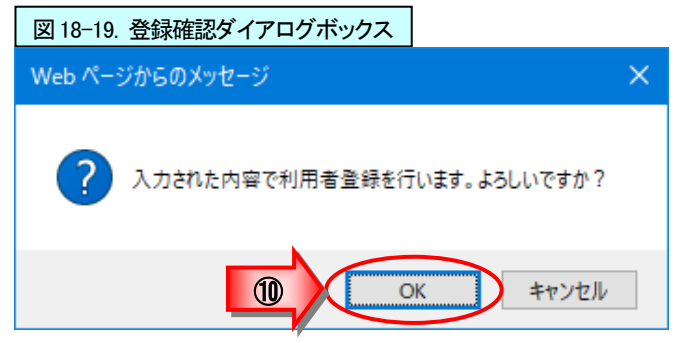

- 11 利用者情報の変更が完了した旨のメッセージが表示されるので、確認
- 12 [印刷]ボタンをクリックし、利用者情報の印刷用画面を表示

| 図 18-20. 利用者情報変更完了画面        |                                     |                 |   |
|-----------------------------|-------------------------------------|-----------------|---|
| CALS/EC - Internet Explorer |                                     | 34 <u>-</u> 2-2 | × |
| Shizuoka Prefecture         | 2020年09月15日 13時20分 CALS/EC 電子入札システム |                 | Ø |
| 電子入札システム                    |                                     |                 |   |
| 列用者登録                       | 利用者情報の変更が完了いたしました。                  |                 |   |
|                             | ブラウザを右上のXボタンで一度終了させて下さい。            |                 |   |
|                             |                                     |                 |   |

- 13 印刷画面を右クリック、現れたメニューから印刷をクリックし、利用者情報の印刷
- ⑭ 利用者情報の印刷画面の **○○**(閉じる) ボタンをクリックし、印刷画面を閉じる

| /                                       |
|-----------------------------------------|
| 利用者情報の変更が完了すると、ICカード利用部署情報に記載したメールアドレスに |
| 利用者変更の確認メールが届きます。                       |
| 届かない場合は、利用者変更の操作で登録したメールアドレスに間違いがないかを確認 |
| します。                                    |

| nttps://de    | mosv.ebid.cals-shiz.jp/ebidUAccepter/ebidm |              |                            |                                                               |   |
|---------------|--------------------------------------------|--------------|----------------------------|---------------------------------------------------------------|---|
| × ↔<br>• ₪ ·  | <ul> <li>・ ページ(P) ・ セーフティ(S) ・</li> </ul>  | Y−ル(0) ▼ 🕡 ▼ |                            |                                                               | 5 |
|               |                                            |              |                            | 利用者情報                                                         | Ū |
|               |                                            |              | 企業ID                       | : 2200000099000114<br>· (4本) 二 つ L 学 学 1 1 4                  |   |
| $\leftarrow$  | 戻る                                         | Alt+左矢印      | ₩<br>便垂号<br>(所             | ·(147)//[東福]14<br>: 422-9999<br>: 静岡県静岡市葵区114                 |   |
| $\rightarrow$ | 進む                                         | Alt+右方向キー    | 氏名<br>役職                   | :テスト業者114<br>:役職                                              |   |
| C             | 最新の情報に更新                                   | Ctrl+R       | :話番号<br>AX番号               | : 000-000-0001<br>: 000-000-0002<br>· 充容單(企業)傳統()             |   |
| P             | 名前を付けて保存                                   | Ctrl+S       | -名称(部署名等)                  | :(株)〒Zト業者114(代表窓口)                                            |   |
| Ð             | 印刷                                         | Ctrl+P       | 郵便番号<br>:住所<br>:氏名         | : 422-9999<br>:静岡県 oo市 114(代表窓口)<br>:テスト県業者 114(代表窓口)         |   |
|               | メティアをテハイスにキャスト                             |              | :電話番号<br>FAX番号             | : 000-000-0001<br>: 000-000-0002                              |   |
| (Ľ            | 3 炎をデバイスに送信                                |              | > メールアドレス                  | : kensyu@cals-shizuoka.jp                                     |   |
|               | 音声で読み上げる                                   | Ctrl+Shift+U | ド企業名称<br>ド取得者氏名<br>ド取得者氏名  | :テスト用団体<br>:入札担当官(17)<br>- ニュレ県                               |   |
| Ē             | ページをコレクションに追加                              |              | > 名称(部署名等)<br>郵便番号         | ・リスに家<br>:静岡県テスト業者114<br>:422-9999                            |   |
| Ŕ             | 共有                                         |              | :住所<br>:氏名                 | :静岡県○○市114<br>:建設 太郎                                          |   |
|               | ページのソース表示                                  | Ctrl+U       | ・电話番号<br>FAX番号<br>:メールアドレス | : 000-000-0001<br>: 000-000-0002<br>: kensyu@cals-shizuoka.jp |   |
| P             | 開発者ツールで調査する                                |              |                            |                                                               |   |

# 4. ICカードの更新

登録した I Cカードを更新する場合は、下記の手順で行います。この時、今まで使用していた I Cカードとこれから利用する I Cカードの両方が証明書の有効期限内にある必要があります。

# (1) 電子入札ポータルサイトから利用者登録のメニュー画面にアクセス

利用者登録のメニュー画面の表示は、719~722ページを参照してください。

# (2) I Cカードの更新

- 利用者規約に一通り目を通す
- ② [同意する]の をクリックし、チェックを付ける
- ③ [ICカード更新]ボタンをクリック

| CALS/EC - Internet Explorer |                    | – 🗆 X                                                                                                    |
|-----------------------------|--------------------|----------------------------------------------------------------------------------------------------|
| Shizuoka Prefecture<br>静岡県  | 2020年09月15日 09時16分 | CALS/EC 電子入札システム                                                                                                   |
| 電子入札システム                    |                    |                                                                                                    |
| ○ 利用者登録                     | 利用者登録人             | <b></b> _                                                                                                    |
|                             |                    | (規約<br>共同利用センター、(以下<br>する静岡県共同利用電子入<br>)の利用に関し、必要な事<br>がした下「利用者」といいま<br>とを前提として提供される<br>約の内容を確認いただくと<br>利用をお断りします。 |

- ④ 現在使用している I Cカードを I Cカードリーダーにセット
- ⑤ 『現在使用している I Cカードが I Cカードリーダーに正しく挿入されていることを確認して[OK]ボタンをクリックしてください。』メッセージ画面の[OK]ボタンをクリック

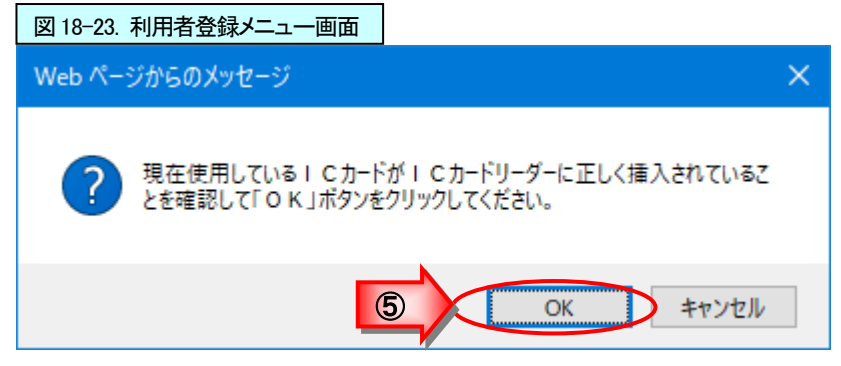

- ⑥ PIN番号欄にPIN番号を入力
- ⑦ [OK]ボタンをクリック

| 図 18-24. PIN 番号入力ダイアログ画面 |     |
|--------------------------|-----|
| Pin番号入力ダイアログ ー           | o x |
| ₽№番号を入力してください。           |     |
| PIN番号:                   |     |
| 担当者:                     |     |
| ок Эгон                  | ]   |

- ⑧ 新しい I Cカードを I Cカードリーダーにセット
- ③ 『新しいICカードがICカードリーダーに正しく挿入されていることを確認して[OK]ボタンを クリックしてください。』メッセージ画面の[OK]ボタンをクリック

| 図 18-25. 利用者登録メニュー画面                                            |   |
|-----------------------------------------------------------------|---|
| Web ページからのメッセージ                                                 | × |
| 新しい I Cカードが I Cカードリーダーに正しく挿入されていることを確認して<br>「OK」ボタンをクリックしてください。 |   |
| OK キャンセル                                                        |   |

- 10 P I N番号欄にP I N番号を入力
- ①[OK]ボタンをクリックし、電子証明書更新確認画面を表示

| 図 18-26. PIN 番号入力ダイアログ画面 |   |
|--------------------------|---|
| Pin番号入力ダイアログ 一           | × |
| PIN番号を入力してください。          |   |
| PIN番号:                   | D |
| 担当者:                     |   |
| ок Пелен                 |   |

- (1) 電子証明書更新確認画面の企業の情報、現在使用している I Cカード情報、新規に使用する I Cカード情報の内容を確認
- 13 [更新]ボタンをクリック

| Chimaka Declasture         |                     |                                                                                             |   | > |
|----------------------------|---------------------|---------------------------------------------------------------------------------------------|---|---|
| Shizuoka Prefecture<br>静岡県 |                     | 2020年09月15日 15時15分 CALS/EC 電子入札システム                                                         |   | ( |
| 子入札システム                    |                     | 雷子証明書更新確認                                                                                   |   |   |
|                            | 現在使用しているICカー        | -F                                                                                          |   |   |
|                            | <br>企業名称            |                                                                                             |   |   |
|                            | 企業住所                | :静岡県静岡市葵区114                                                                                |   |   |
|                            | ICカード企業名称           | :テスト用団体                                                                                     |   |   |
|                            | ICカード取得者氏名          | :入札担当官(17)<br>・テフト目                                                                         |   |   |
|                            | 証明書シリアル番号           | ・リスト先<br>:3544385890266001969(10道)/31303030303663231(16道)                                   |   |   |
|                            | 証明書発行者              | : OU=TestGoSign2 Certification Authority,O=Nippon Denshi Ninsho Co⊥td.,C=JP                 |   |   |
|                            | 証明書有効期限             | : 2021/07/01                                                                                |   |   |
|                            | 新規に使用するICカード        | -                                                                                           |   |   |
|                            |                     | :(株)テスト業者114<br>:静岡県静岡市葵区114                                                                |   |   |
|                            |                     |                                                                                             |   |   |
|                            | ICカード取得者氏名          | ・テスト州団14<br>:入札相当官(30)                                                                      |   |   |
|                            | ICカード取得者住所          | :テスト県                                                                                       |   |   |
|                            | 証明書シリアル番号           | : 3544385890266002228 (10)進) / 3130303030363334 (16)進)                                      |   |   |
|                            | 証明書 充行者<br>証明書 有効期限 | : 00=1estaoSign2 Certification Authority,0=Nippon Denshi Ninsho CoLta.,0=9P<br>: 2021/07/01 | J |   |
|                            |                     |                                                                                             |   |   |
|                            |                     |                                                                                             |   |   |
|                            |                     | 新規に使用するICカードの企業名称とICカード企業名称が<br>御社の企業名称であることを確認してください。                                      |   |   |
|                            |                     | 新規に使用するICカードの企業名称とICカード企業名称が<br>御社の企業名称であることを確認してください。                                      |   |   |
|                            |                     | 新規に使用するにカードの企業名称とにカード企業名称が<br>御社の企業名称であることを確認してください。<br>この内容でよろしければ更新ボタンを押してください            |   |   |
|                            |                     | 新規に使用するICカードの企業名称とICカード企業名称が<br>御社の企業名称であることを確認してください。<br>この内容でよるしければ更新ボタンを押してください          |   |   |
|                            | 13                  | 新規に使用するICカードの企業名称とICカード企業名称が<br>御社の企業名称であることを確認してください。<br>この内容でよるしければ更新ボタンを押してください<br>更新 戻る |   |   |
|                            |                     | 新規に使用するにカードの企業名称とICカード企業名称が<br>御社の企業名称であることを確認してください。<br>この内容でよるしければ更新ボタンを押してください<br>更新 戻る  |   |   |

- (1) I Cカードの更新が完了した旨のメッセージが表示されるので、確認
- (b) I Cカード更新完了画面の 🔀 (閉じる) ボタンをクリックし、画面を閉じる

| 図 18-28. IC カード更新完了画面       |                    |                         | $\sim$ |
|-----------------------------|--------------------|-------------------------|--------|
| CALS/EC - Internet Explorer |                    |                         |        |
| Shizuoka Prefecture<br>静岡県  | 2020年09月15日 15時18分 | <b>CALS/EC</b> 電子入札システム | 75     |
| 電子入札システム                    |                    |                         |        |
| ○ 利用者登録                     |                    |                         |        |
|                             | 電子証明書の更新が完了いたしました  |                         |        |
|                             | ブラウザを右上のXボタンで一度終了さ | せて下さい。                  |        |
|                             |                    |                         |        |
|                             |                    |                         |        |
|                             |                    |                         |        |
|                             |                    |                         |        |

## 注意!!

利用者登録(ICカードの更新)が完了すると、ICカード利用部署情報に記載したメールアドレスに利用者登録の確認メールが届きます。

届かない場合は、利用者変更の操作で登録したメールアドレスに間違いがないかを確認 します。